# POSTUP PRO ZÍSKÁNÍ ÚPLNÉHO VÝPISU Z EVIDENCE SKUTEČNÝCH MAJITELŮ

- 1) Otevřete si ve webovém prohlížeči odkaz: https://esm.justice.cz
- 2) Kliknete na tlačítko přihlásit

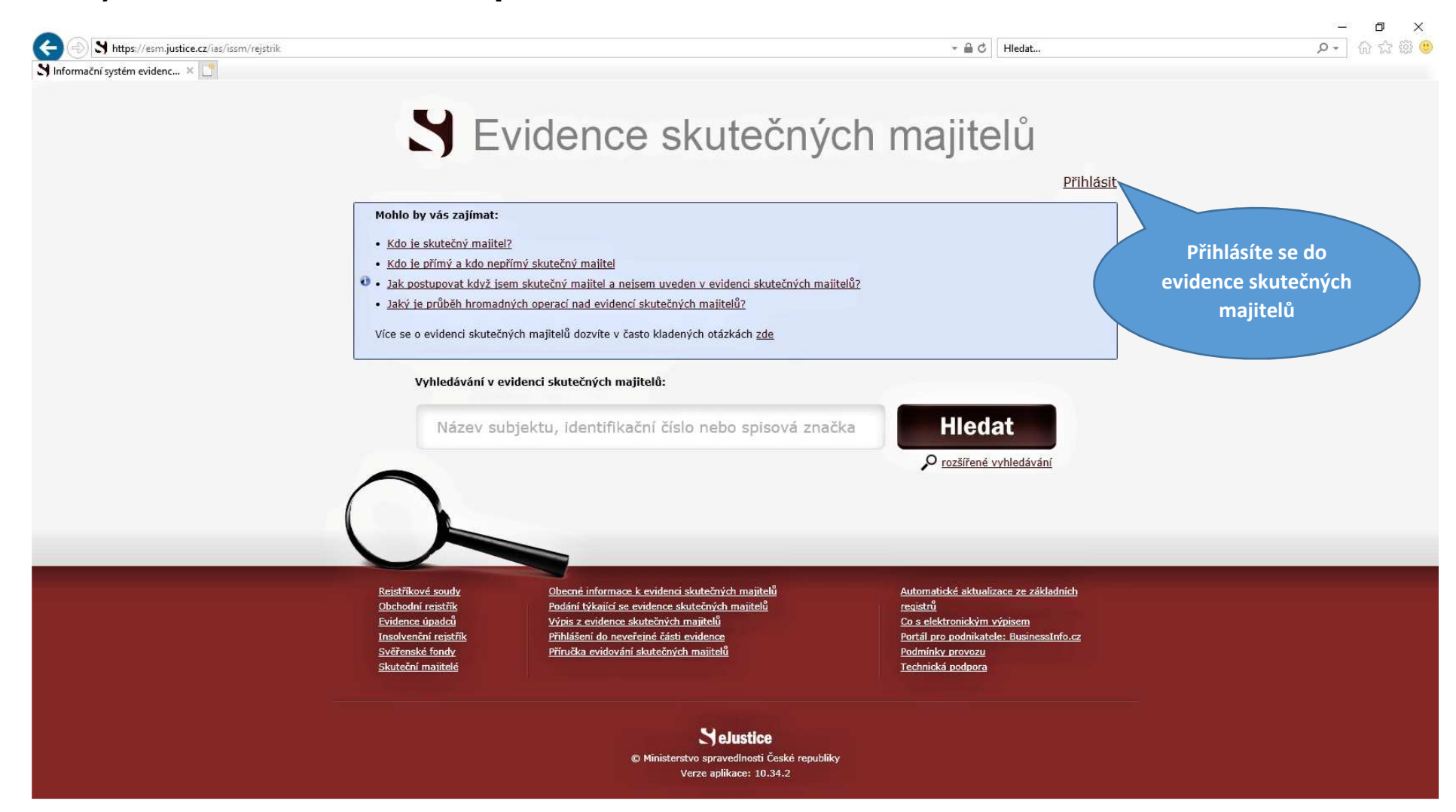

#### 3) Kliknete na ikonu přihlášení poskytovatele ISDS (datové schránky)

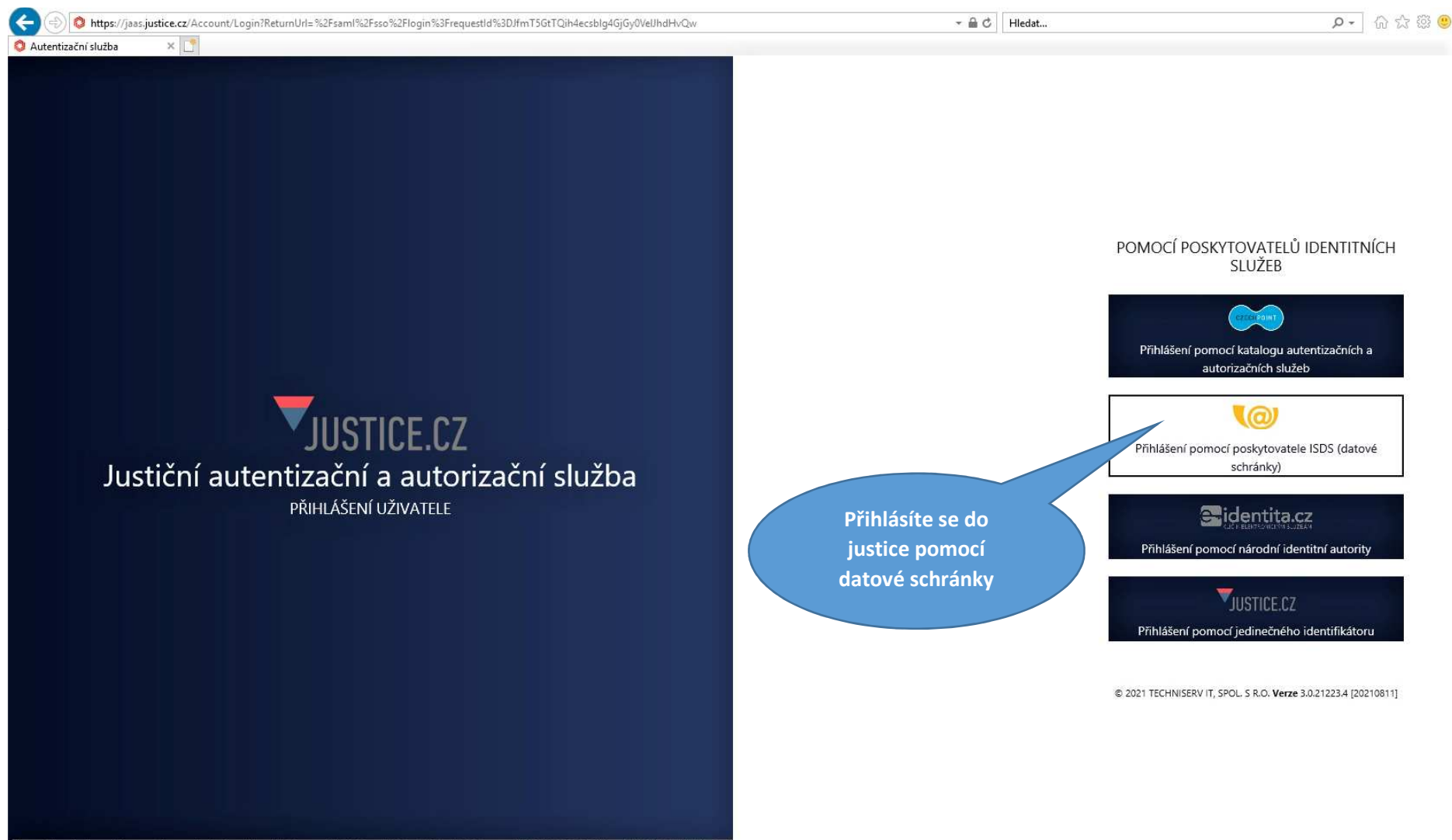

https://jaas.justice.cz/Account/ExternalLogin?provider=isds&returnUrl=%2Fsaml%2Fsso%2Flogin%3FrequestId%3DJfmT5GtTQih4ecsblq4GjGy0VeJhdHvQw

#### 4) Přihlásíte se do své datové schránky

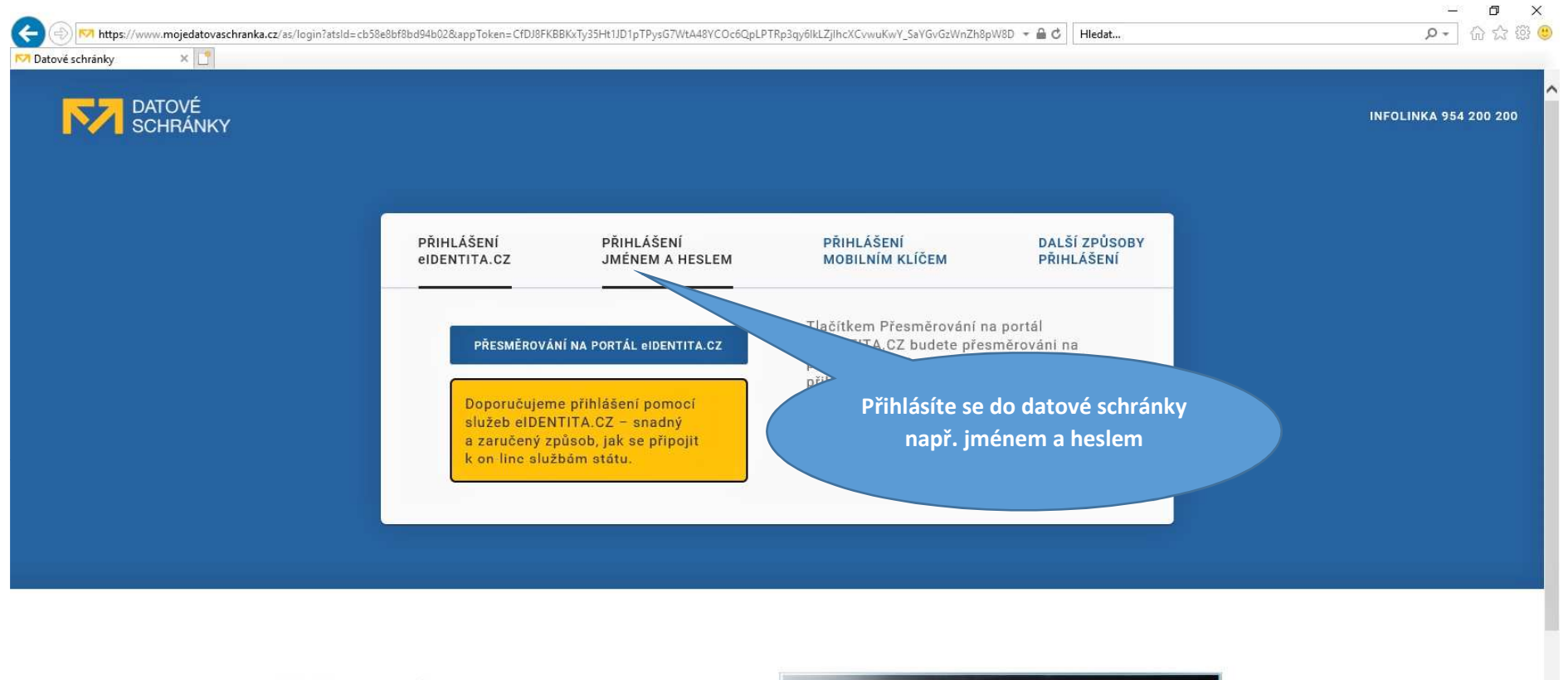

| K čemu je                                                                                                    | DATOVÉ<br>SCHRANKY                                                                                                    | - 19915 A HIMIDA'S K G. (JAMISH)<br>DATOVÁ SCHRÁMKA DATOVÝ TREZON OTEVNÍT                                            | аная нучка 🗃<br>2 210. — Ф нарталемі                                                                                                    |
|----------------------------------------------------------------------------------------------------|----------------------------------------------------------------------------------------------------|----------------------------------------------------------------------------------------------------|----------------------------------------------------------------------------------------------------|
| datová schránka?                                                                                                    | Jakub Hanak<br>masa sasalyan kigan<br>masa sasalyan kigan                                                                                                    | rts,urt.zrsäve<br>Triestan<br>• Re:1860                                                                              | Trubes out (12)                                                                                                    |
| <ul> <li>Úřad otevřený 24/7.</li> </ul>                                                                                                    | Vicinit prays                                                                                                    | erekuce na Zamédstnanco.<br>• 1447. INI. Historiau Angel<br>• 24dest o Informaci                                     | The second second secon |
| Všechny důležité zprávy na jednom     https://www.mojedatovaschranka.cz/as/login?type=captcha&atsid=cb58e8bf8bd94b02&appToken=CfDJ8FKBBKxTy35Ht1JD1pTPysG | Twint para : y and the second second | <ul> <li>Main roma</li> <li>nabidka - VŘ 54654/2019</li> <li>Main roma</li> <li>faktura za dodávku služeb</li> </ul> | PREZident o přítop de archivu     remainer ras     remainer a právádaství a     remainer a právádaství a     remainer a právádaství a     remainer a právádaství a     remainer a právádaství a právádaství a     remainer a právádaství a právádaství a       |

V

### 5) Přihlášení jménem a heslem: Vyplníte uživatelské jméno a heslo

1/ čomu io

| SCHRÁNKY |                                                                                                 |                                                                                                |                                                                                                    |                                                                                                    | INFULINKA 734 21 |
|----------|-------------------------------------------------------------------------------------------------|------------------------------------------------------------------------------------------------|----------------------------------------------------------------------------------------------------|----------------------------------------------------------------------------------------------------|------------------|
|          | PŘIHLÁŠENÍ<br>eldentita.cz                                                                      | PŘIHLÁŠENÍ<br>JMÉNEM A HESLEM                                                                  | PŘIHLÁŠENÍ<br>MOBILNÍM KLÍČEM                                                                                                    | DALŠÍ ZPŮSOBY<br>PŘIHLÁŠENÍ                                                                                                    |                  |
|          | Informační<br>schránek V<br>pro aplikac<br>Justiční au<br>autorizačn<br>Správce:<br>Ministersty | systém datových<br>lás přihlášením ověří<br>i:<br>tentizační a<br>í služba<br>ro spravedlnosti | Vyplňte své uživatelské jm<br>přihlaste se. Systém ověří<br>oprávnění k přístupu do da<br>případě kladného výsledku<br>souhlasem, přihlášení do z<br>informačního systému. V d<br>bude Váš požadavek odmí<br>přístupových údajů nezpůs<br>automatické doručení dato<br>Vaší datové schránce. | éno a heslo a<br>zda máte<br>ttové schránky. V<br>u umožní, s Vaším<br>zvoleného<br>opačném případě<br>tnut. Zadáním<br>sobite<br>ových zpráv ve |                  |
|          | Uživatelské jmi                                                                                 | éno                                                                                            |                                                                                                    |                                                                                                    |                  |
|          | Heslo                                                                                           |                                                                                                |                                                                                                    |                                                                                                    |                  |
|          | PŘIHLÁSIT                                                                                       |                                                                                                |                                                                                                    |                                                                                                    |                  |

~

### 6) Kliknete na ikonu ANO

|                                                                    |                                                                                     |                                           | – ¤ ×      |
|--------------------------------------------------------------------|-------------------------------------------------------------------------------------|-------------------------------------------|------------|
| (a) M https://www.mojedatovaschranka.cz/as                         | /registerAts?atsId=cb58e8bf8bd94b02                                                 | - ⊕ C Hledat                              | P・ 命 ☆ 璽 🙂 |
| Datové schránky ×                                                  |                                                                                     |                                           | 18         |
| DATOVÉ<br>SCHRÁNKY                                                 | SOUHLAS S PŘEDÁNÍM INFORMACÍ                                                        |                                           |            |
| SOUHLAS S PŘEDÁNÍM INFORMACÍ                                       | Souhlasím s předáním informace o datové schránce a uživateli.                       |                                           |            |
|                                                                    | Pro potřeby subjektu: <i>Ministerstvo spravedlnosti</i> , a jeho aplikace: <i>J</i> | ustiční autentizační a autorizační služba |            |
|                                                                    | ZOBRAZIT DETAILY V                                                                  |                                           |            |
|                                                                    | NE ANO Odsou                                                                        | hlasíte předání<br>nformací               |            |
| NÁPOVĚDA                                                           |                                                                                     |                                           |            |
| OCHRANA OSOBNÍCH ÚDAJŮ                                             |                                                                                     |                                           |            |
| PROHLÁŠENÍ O PŘÍSTUPNOSTI                                          |                                                                                     |                                           |            |
| INFOLINKA 954 200 200                                              |                                                                                     |                                           |            |
| Správce: Ministerstvo vnitra ČR<br>Provozovatel: Česká pošta, s.p. | Chcete si uložit heslo pro: mojedatovaschranka.cz? Další informace                  | Ano Ne pro tento web X                    |            |

#### 7) Po přihlášení se načte ve vyhledávači vaše IČ a kliknete na ikonu Hledat

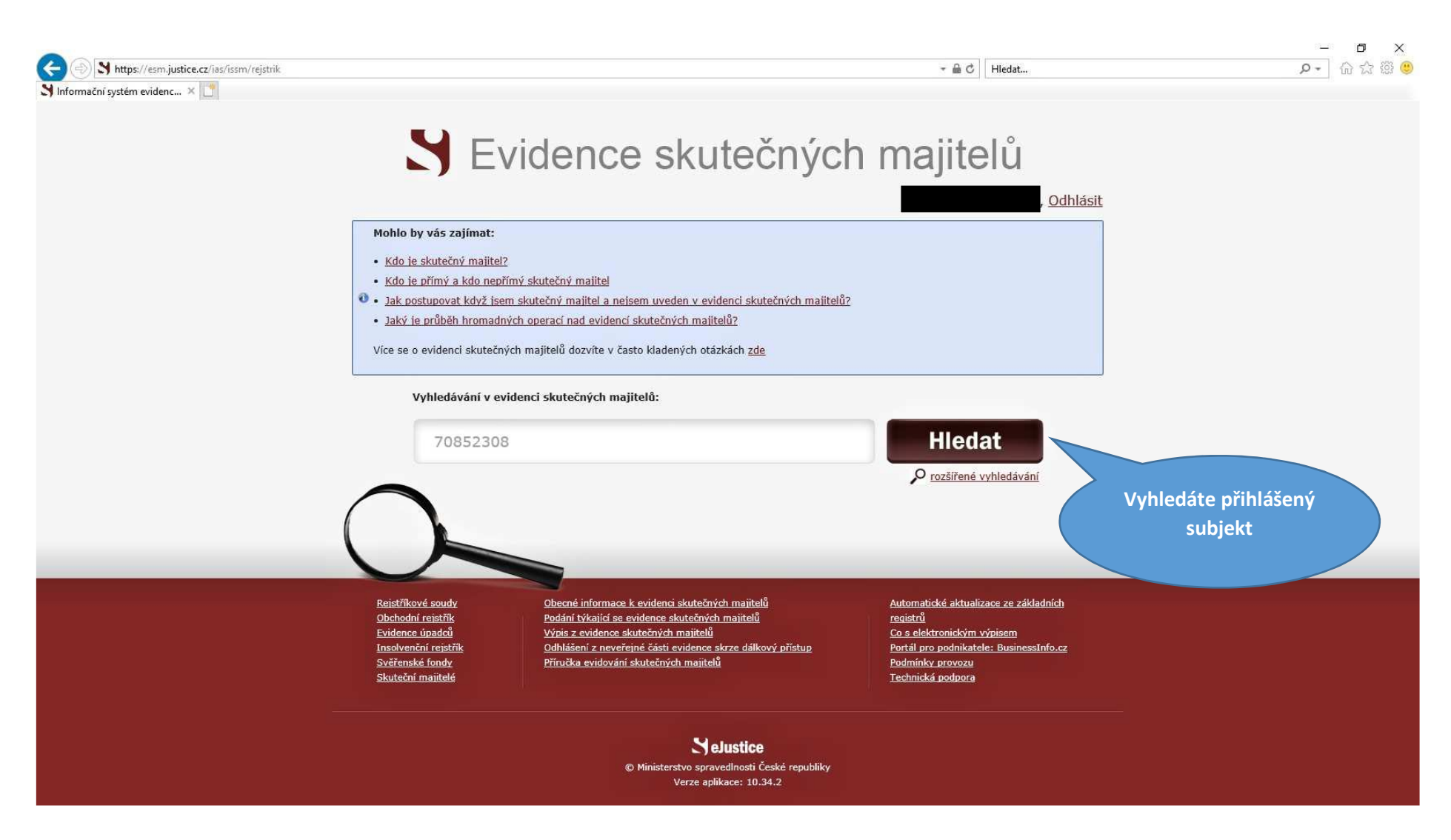

## 8) Kliknete na Úplný výpis

| A https://esm.justice.cz/iss/issm/rejstrik-Ssm?ico=70852     Informačni svstém evidenc × | 2308&jenPlatne=PLATNE&polozek=50&typHledani=STARTS_                                                                                                    | WITH                                                                                                    | ✓                                                                                                    | - ロ ×<br>ター 命☆際 🙂 |
|------------------------------------------------------------------------------------------|----------------------------------------------------------------------------------------------------|----------------------------------------------------------------------------------------------------|----------------------------------------------------------------------------------------------------|-------------------|
|                                                                                          | S Evidenc                                                                                                    | e skutečných m                                                                                                    |                                                                                                    | ^                 |
| \$                                                                                       | Skuteční majitelé podle všech údajů                                                                                                    |                                                                                                    |                                                                                                    |                   |
|                                                                                          | Název subjektu: *  Identifikační číslo: * 70852308  Spisová zn.: * Oddíl Vlož vedená u: * Vyplňte alespoň jedno z polí: Název subjektu,                    | ka<br>V<br>Identifikační číslo, Spisová zn                                                                                                    | Max. počet zobrazených položek:<br>50 V<br>Typ hledání v názvu:<br>Od začátku V<br>Vyhledávat údaje:<br>Jen platné V                            |                   |
|                                                                                          | Q Vyhledat – <u>Nápověda</u>                                                                                                    | 🔀 Vyčistit formulář                                                                                                    |                                                                                                    |                   |
|                                                                                          | Počet nalezených skutečných majitelů: 1 - <u>Vytisk</u>                                                                                                    | nout seznam                                                                                                    | Údaje platné ke dni 27. srpna 2021                                                                                                    |                   |
| t                                                                                        | méno:                                                                                                    | Angažmá:                                                                                                    | přímý skutečný majitel                                                                                                    |                   |
| -<br>-<br>-<br>-<br>                                                                     | Vázev subjektu:<br>Spisová značka: L 4089 vedená u Krajskéh<br><u>/ýpis platných Úplný výpis Čás</u><br><u>úda</u>                                         | IČO:<br>p soudu v Hradci Králové Den zápisu:<br><u>tečný výpis platných</u><br><u>ů</u>                                                                              | <b>708 52 308</b><br>1. ledna 2014                                                                                                    |                   |
|                                                                                          | Reistřikové soudy<br>Obchodní reistřik<br>Evidence úpadců<br>Insolvenční reistřik<br>Svěřenské fondy<br>Skuteční majitelé<br>Otevřete<br>výpis sku<br>maji | e k evidenci skutečných majitelů Auton<br>e evidence skutečných majitelů Co s e<br>h majitelů Krze dálkový přístup Portál<br>Podrá<br>e si úplný<br>utečných<br>telů | natické aktualizace ze základních<br><u>rů</u><br>elektronickým výpisem<br>I pro podnikatele: BusinessInfo.cz<br>ninky provozu<br>nická podpora |                   |

### 9) Stáhnete a uložíte si PDF verzi výpisu

|                               | en seledio 2- bielatal 0466178-biel IDENIV     | Ch.4                                                                                                    |                                                             |                       |
|-------------------------------|------------------------------------------------|----------------------------------------------------------------------------------------------------|-------------------------------------------------------------|-----------------------|
| S Informační systém evidenc × | зилуузецкузацјекци=зооол/окур=орски            | 2001                                                                                                    | riedd                                                       |                       |
|                               | _                                              |                                                                                                    |                                                             |                       |
|                               | N E                                            | Evidence skutečnýcl                                                                                                    | n maiitelů                                                  |                       |
|                               | -, -                                           |                                                                                                    | Odblásit                                                    |                       |
|                               |                                                |                                                                                                    | Odillasic                                                   |                       |
|                               | Úplný výpis z ev                               | ridence skutečných majitelů<br>I 4089 vedená u Krajského soudu v Hradci Králové                                                            | Vytisknout                                                  | 1                     |
|                               |                                                |                                                                                                    |                                                             |                       |
|                               | <u>Zpet na vysiedky niedani</u>                |                                                                                                    |                                                             |                       |
|                               | Spisová značka:                                | L 4089 vedená u Krajského soudu v Hradci Králové                                                                                           |                                                             |                       |
|                               | Název:                                         |                                                                                                    |                                                             |                       |
|                               | Identifikační číslo:                           | 708 52 308                                                                                                    |                                                             |                       |
|                               | Skuteční majitelé:                             |                                                                                                    |                                                             |                       |
|                               | Skutečný majitel:                              |                                                                                                    | zapsáno 18. května 2020                                     |                       |
|                               |                                                |                                                                                                    |                                                             |                       |
|                               |                                                |                                                                                                    |                                                             |                       |
|                               |                                                | Povaha postavení skutečného majitele:<br>Přímý skutečný majitel                                                                            |                                                             |                       |
|                               |                                                | Údaje o skutečnostech zakládajících postavení skutečného majitele:<br>Textový popis: Postavení skutečného majitele je založeno jeho funkcí | ve voleném orgánu                                           |                       |
|                               |                                                | právnické osoby. Statutární orgán. Skutečný majitel je členem statutá                                                                      | rního orgánu.                                               |                       |
|                               |                                                | Den, od kterého je fyzická osoba skutečným majitelem:                                                                                      |                                                             |                       |
|                               | Tanka selata ta anagadat                       | 18. května 2020                                                                                                    |                                                             |                       |
|                               | Dne: 27.8.2021 12:32                           | ny a by porizen na internetu ( <u>http://www.lusuce.cz</u> ).                                                                              | Stáhnout PDF verzi výpisu                                   |                       |
|                               | Udaje platne ke dni 27.8.2                     | 021 03:43                                                                                                    |                                                             |                       |
|                               | Rejstříkové soudy                              | <u>Obecné informace k evidenci skutečných majitelů</u>                                                                                     | Automatické aktualizace ze základních                       |                       |
|                               | <u>Obchodní rejstřík</u><br>Evidence úpadců    | Podání týkající se evidence skutečných majitelů<br>Výpis z evidence skutečných majitelů                                                    | registrů<br>Co s elektronickým výpisem                      |                       |
|                               | <u>Insolvenční rejstřík</u><br>Svěřenské fondv | <u>Odhlášení z neveřejné části evidence skrze dálkový přístup</u><br>Přínička evidování skutečných majitelů                                | Portál pro podnikatele: BusinessInfo.cz<br>Podmínky provozu | Stáhnete si PDF verzi |
|                               | <u>Skuteční majitelé</u>                       |                                                                                                    | Technická podpora                                           | výpisu                |

### 10)Vzor úplného výpisu z evidence skutečných majitelů

| Soubor          | s-8066<br>Úpra | 17 <mark>(3).pdf</mark> -<br>avy Zobra | Adobe<br>azení | Acrobat Reader<br>Podepsat Okr | r DC <mark>(32-bit)</mark><br>na Nápovéda        |                                                                                                    | – Ø X                                                                       |
|-----------------|----------------|----------------------------------------|----------------|--------------------------------|--------------------------------------------------|----------------------------------------------------------------------------------------------------|-----------------------------------------------------------------------------|
| Do              | movs           | ká strán                               | ka             | Nástroje                       | vypis-806617 (                                   | 3).pdf ×                                                                                                    |                                                                             |
| B               | ☆              | 0                                      |                | Q                              |                                                  | 1 1 71 🗟 🖉                                                                                                    |                                                                             |
| <u>k</u> _      | Nejm           | néně jede                              | n podp         | is má problér                  | my.                                              | (Panel podpisu)                                                                                                    | Nástroje hledání                                                            |
| ۵<br>۲          |                |                                        |                | Tento                          | o výpis z veřejných<br>d:wNstvaO Ir23utky        | rejstříků elektronicky podepsal "Krajský soud v Hradci Králové" dne 27.8.2021 v 12:37:26.                                                                                                    | Poznámka<br>Vyplnit a podepsat                                              |
| Ċ               |                |                                        |                | Li vi                          | a.m.s.yg2512544.v                                | Úplný výpis                                                                                                    | 🔏 Více nástrojů                                                             |
| Ón,             |                |                                        |                |                                |                                                  | z evidence skutečných majitelů vedené<br>Krajským soudem v Hradci Králové<br>oddíl L. vložka 4089                                                                                                    |                                                                             |
| Spisová značka: |                |                                        | sová zi        | načka:                         | L 4089 vedená u Krajského soudu v Hradci Králové |                                                                                                    |                                                                             |
|                 |                |                                        | Náz            | zev:                           |                                                  |                                                                                                    |                                                                             |
|                 |                |                                        | Ide            | ntifikač                       | ní číslo:                                        | 708 52 308                                                                                                    |                                                                             |
|                 |                |                                        | Ski            | uteční n                       | najitelé:                                        |                                                                                                    |                                                                             |
|                 | 4              |                                        | :              | Skutečr                        | ný majitel:                                      | Povaha postavení skutečného majitele:<br>Přímý skutečný majitel<br>Údaje o skutečnostech zakládajících postavení skutečného majitele:<br>Textový popis: Postavení skutečného majitele je založeno jeho funkcí ve<br>voleném orgánu právnické osoby. Statutární orgán. Skutečný majitel je členem<br>statutárního orgánu. |                                                                             |
|                 |                |                                        |                |                                |                                                  | Den, od kterého je fyzická osoba skutečným majitelem:                                                                                                    | Ukládejte a sdílejte soubory ve službě<br>Document Cloud<br>Dalží informace |